## Governance Committee Self-Archiving

When the minutes of a meeting of your committee have been finalized they are ready to be uploaded to CUNY Academic Works. MS Word or PDF formats are acceptable; Academic Works will automatically convert Word format uploads into PDF format for public access.

| BCC GOVERNANCE ARCHIVES |                        |
|-------------------------|------------------------|
| Upload                  | Upload new submissions |

Log into your Academic Works account and click the "My Account" tab in the top menu and find the BCC Governance Archives collection. Click "upload"

For the Title field enter the name of your committee and then the date, a comma, and then the year, in this format:

| REQUIRED Title                                     | Maintain consistency in the titles by using only this |  |  |
|----------------------------------------------------|-------------------------------------------------------|--|--|
|                                                    | format; avoid other forms of titling the submission;  |  |  |
| Please use Headline Style Capitalization e.g., The | ABC Committee January 3rd 2020                        |  |  |
|                                                    | ABC Committee 1/3/20                                  |  |  |
| Enter title:                                       | ABC Committee - January 3, 2020                       |  |  |
| ABC Committee Minutes January 3, 2020              | ABC Committee, January 3, 2020                        |  |  |
|                                                    | ABC Committee 3 January (2020) etc.                   |  |  |

For the Author field enter the name of your committee. Entering just a few letters will bring up an auto-complete list which will include your committee's name. Select it to save time. This will also automatically check the box denoting a corporate author, which applies to all committee minutes.

REQUIRED AUTNORS

Your name, e-mail address, and affiliation will automatically appear in the author field. Click the green plus-sign to add any additional co-authors.

| Press Community College                                                         |           |  |
|---------------------------------------------------------------------------------|-----------|--|
| Bronx Community College                                                         |           |  |
| Bronx Community College Committee on Academic Freedom                           |           |  |
| Bronx Community College Committee on Academic Standing                          | čx Z      |  |
| Bronx Community College Committee on Community Events                           |           |  |
| Bronx Community College Committee on Instruction and Professional Development   |           |  |
| Bronx Community College Committee on Scholarships and Financial Aid to Students | Corporate |  |
| Bronx Community College Committee on Space, Facilities, and Physical Plant      |           |  |
| Bronx Community College Curriculum Committee                                    |           |  |
| Bronx Community College Faculty Council                                         | +         |  |
| Brony Community College Instruction Committee                                   |           |  |

Select from the following: Meeting Minutes ~

REQUIRED Document Type

"Meeting Minutes" is the only available document type for this collection.

|                                                                                                    | REQUIRED Publication Date                            |                         |              |              |  |
|----------------------------------------------------------------------------------------------------|------------------------------------------------------|-------------------------|--------------|--------------|--|
| Enter the date of the minutes:                                                                                      | Enter your work's publication date. The year is requ |                         |              |              |  |
| Enter a simple description in this format:<br>Meeting for the meeting of the (committee<br>name) on (date):         | Season                                               | Month January           | Day<br>V 3 V | Year<br>2020 |  |
| Description                                                                                                    |                                                      |                         |              |              |  |
| Provide an abstract or description of your work. While n<br>the discoverability of your work in Google and Google S | iot required, an at<br>Scholar.                      | ostract <u>improves</u> |              |              |  |
| Paste or type your description:                                                                                     |                                                      |                         |              |              |  |
| Minutes for the meeting of the ABC Committee on Jack Lastly, select the file to be uploaded and click "s            | anuary 3, 2020.<br>submit".                          |                         |              |              |  |
| Upload the file from your computer or provide a link to the file                                                    | e and Academic Wo                                    | orks will               |              |              |  |
| Upload file from your computer     Import file from remote site                                                     |                                                      |                         |              |              |  |
| Please upload the full text of your submission:                                                                     |                                                      |                         |              |              |  |
| Browse ABC Committee Minutes 01-03-20.docx                                                                          | ¢                                                    |                         |              |              |  |

Cancel Submit

This may take a while. Please only click once.

After submission, the upload will be reviewed and approved by an administrator and posted to the collection. After the site is updated, the post will be publically visible.

<u>Remember</u>: Existing uploads from your committee can always be used as a model for new uploads to maintain consistency in metadata.